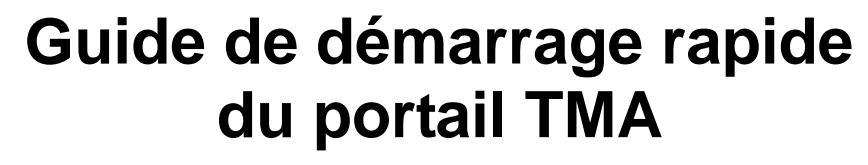

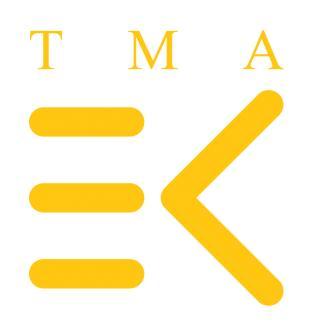

La valeur des talents

## Guide de démarrage rapide du portail TMA

Une nouvelle version du portail a été installée le 14 octobre 2013. Cette mise à jour inclut des nouveaux menus et outils de navigation, de nouveaux rapports, ainsi qu'une convivialité optimisée. Elle permet d'autre part aux administrateurs d'accorder des droits d'utilisateurs.

Les menus de navigation sont les suivants :

- Admin candidats
  - Nouveaux candidats
  - Modifier les candidats
- Démarrer l'analyse
- Admin processus
- Rapports
- Mes rapports candidat

Nous avons tenté de mettre la simplicité et la convivialité au cœur de notre design, et espérons que ces valeurs se refléteront dans vos activités quotidiennes avec le portail TMA. Chaque sujet est traité brièvement ci-dessous.

L'équipe TMA info@groupehumanmobility.fr

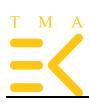

## Admin candidats, nouveau candidat

| TMA®                                                                               | A:                        | J: J_A                                                    |                     | instructions | A- A A+    |
|------------------------------------------------------------------------------------|---------------------------|-----------------------------------------------------------|---------------------|--------------|------------|
| Bienvenue                                                                          | Ajouter un nouveau can    | uluat                                                     |                     |              |            |
| tma france<br>Cliquez sur votre nom pour                                           | Informations de connexion |                                                           |                     |              | Θ          |
| modifier vos données<br>SE DÉCONNECTER                                             | Adresse email             | Adresse email                                             |                     |              |            |
| Bienvenue                                                                          | Mot de passe              |                                                           | Consultez le mot de | 0            |            |
| Admin candidat<br>Nouveau candidat<br>Modifier candidat                            | Répétez le mot de passe   |                                                           | Consultez le mot de | 0            |            |
| Démarrer                                                                           | Informations personnelles |                                                           | passe               |              | Θ          |
| Admin processus<br>Rapport<br>Expert admin                                         | Prénom                    | Prénom                                                    |                     |              |            |
| Modele de competences                                                              | Particule                 | Particule                                                 |                     |              |            |
| Informations RH<br>Info administrateur                                             | Nom                       | Nom                                                       |                     |              |            |
| E-book<br>TMA job finder (Dutch only)<br>Mes archives TMA<br>TMA castos do talanto | Sexe                      | <ul> <li>homme</li> <li>Femme</li> <li>Inconnu</li> </ul> |                     |              |            |
| TWA Cartes de talents                                                              | Organisation              | Organisation                                              |                     | Sélectionnez | T          |
|                                                                                    | Informations générales    |                                                           |                     |              | ۲          |
|                                                                                    | Droits d'utilisateur      |                                                           |                     |              | ٢          |
|                                                                                    |                           |                                                           |                     | Restaurer    | nregistrer |

La sécurité en matière de mot de passe a été accrue au moyen d'un système de jeton. Les candidats reçoivent un courriel contenant un mot de passe temporaire qu'ils doivent ensuite modifier après leur première connexion au portail. Veuillez contacter votre gestionnaire de compte si cette option est requise.

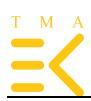

| Informations de connexion                  | $\odot$               |
|--------------------------------------------|-----------------------|
| Informations personnelles                  | •                     |
| Informations générales                     | Θ                     |
| Fonction                                   | Fonction Sélectionnez |
| Supérieur hiérarchique                     | Sélectionnez V        |
| Accorder par                               | Sélectionnez V        |
| Profil de compétences                      | Sélectionnez V        |
| Code                                       | Code                  |
| Ajouter au groupe des experts              |                       |
| Désactivé                                  |                       |
| Sélectionnez la langue :                   | french v              |
| Rattacher des évaluateurs à un<br>candidat |                       |
| My Career Advisor                          |                       |

**Champs obligatoires :** Il est nécessaire de renseigner à la fois l'organisation et la fonction. Nous vous recommandons d'utiliser les abréviations standard internes ainsi que la liste déroulante pour entrer les renseignements requis, afin de faciliter la recherche par filtre et l'élaboration de rapports sur la base de ces informations.

**Champs optionnels et avancés :** supérieur hiérarchique, approuvé par, profil de compétences, ajouter code : ce champ libre permet d'enregistrer également des « numéros ID » à usage interne.

#### Champ de sélection :

Ajouter au groupe des experts : Ce champ ne doit être activé que dans le cas où le candidat a suivi la formation certifiante et obtenu le certificat TMA, et qu'il est autorisé à conduire des entretiens TMA avec des candidats.

Désactivé : Ce champ de sélection doit **uniquement** être coché dans le cas où l'accès au portail est (temporairement ou non) refusé au candidat.

Sélectionner langue : La langue par défaut du portail a été agréée avec GHM.

Rattacher des évaluateurs à un candidat : Sélectionnez ce champ pour lier des fournisseurs de feed-back présélectionnés au candidat. Une fois toutes les données du candidat soumises, cliquez sur « Enregistrer ». Une nouvelle fenêtre s'ouvre, et vous pouvez sélectionner les évaluateurs pour le feed-back.

|                              |       | instructions A- A A+ |
|------------------------------|-------|----------------------|
| Ajouter un nouveau can       | didat |                      |
|                              |       |                      |
| Informations de connexion    |       | A                    |
| Informations personnelles    |       | •                    |
| Informations générales       |       | •                    |
| Droits d'utilisateur         |       | Θ                    |
| ADMIN CANDIDAT               |       |                      |
| DÉMARRER ANALYSES            |       |                      |
| ADMIN PROCESSUS              |       |                      |
| COMPTES RENDUS               |       |                      |
| MES COMPTES RENDUS CANDIDATS |       |                      |
| EXPERT ADMIN                 |       |                      |
| MODÈLE DE COMPETENCES        |       |                      |
| GESTIONNAIRE DE PROFIL       |       |                      |
| INFORMATIONS RH              |       |                      |
| INFO ADMINISTRATEUR          |       |                      |
| E-Book                       |       |                      |
| Recruteur TMA (Dutch only)   |       |                      |
| Fiches de Talents TMA        |       |                      |
|                              |       | Restaurer            |

### Admin candidats ; soumettre de nouvelles candidatures et droits d'utilisateurs

Afin d'attribuer des droits d'utilisateur dans votre portail dédié, il est nécessaire de désigner un ou plusieurs « administrateurs système ». Une liste de droits d'utilisateurs est proposée dans la fenêtre admin candidats (voir ci-dessus). Le champ de sélection pertinent permet de gérer les droits d'utilisateurs pour les candidats individuels. Nous vous conseillons de contacter votre représentant pour l'assignation des administrateurs de systèmes.

## Aperçu et recommandations en termes de droits d'utilisateurs

| Admin candidat            | Donne accès et permet d'entrer et de modifiées les données de           |
|---------------------------|-------------------------------------------------------------------------|
| (recommandé pour les      | bases des (nouveaux) candidats, leur courriel, leur genre et leurs      |
| administrateurs)          | préférences en matière de langue. (Seul l'administrateur système        |
|                           | peut assigner les droits d'utilisateurs)                                |
| Démarrer                  | Permet de lancer les analyses TMA pour des individus ou groupes         |
| (recommandé pour les      | d'individus. Ce menu offre la possibilité d'ajouter un texte            |
| administrateurs basiques) | personnalisé à l'invitation standard par e-mail. Il inclut d'autre part |
|                           | une vue en temps réel de l'invitation.                                  |
| Admin processus           | Donne l'accès à l'analyse et au processus en cours, et permet de        |
| (recommandé pour les      | contrôler et d'ajuster les détails des processus - dates de fin,        |
| administrateurs basiques) | propriétaires de compte-rendu, fournisseur de feed-back, langues        |
|                           | et/ou rappels par courriel.                                             |
| Rapports (professionnels  | Donne l'accès aux rapports de TOUS les individus (y compris aux         |
| TMA certifiés uniquement) | rapports experts). Permet de modifier et de générer des rapports à      |
|                           | tout moment.                                                            |
| Mon rapport candidat      | Donne UNIQUEMENT accès aux rapports des individus liés au               |
| (propriétaires de compte- | propriétaire de compte-rendu (y compris aux rapports experts).          |
| rendu uniquement)         | Permet de modifier et de générer des rapports à tout moment.            |

TMA portal release 2013/10/14

© Groupehumanmobility 1999-2014

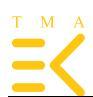

| Expert Admin<br>(pour l'édition Entreprise et<br>pour experts TMA certifiés<br>uniquement)   | Donne accès aux systèmes TMA expert comme les profils idéals<br>de talents ou de compétences. Permet de modifier le<br>questionnaire d'entretien préalable, de déployer les analyses<br>d'équipe ou compiler les documents d'évaluation.    |
|----------------------------------------------------------------------------------------------|----------------------------------------------------------------------------------------------------|
| Modèle de compétence<br>(recommandé pour les<br>cadres et cadres supérieurs)                 | Donne accès à la bibliothèque en ligne des compétences, y<br>compris les profils de compétences spéciaux, exemples de<br>comportements, questions d'entretiens, activités de<br>développement et conseils de coaching.                      |
| Gestion des profils<br>(Recommandé pour<br>professionnels RH)                                | Permet de compiler et de gérer des compétences spécifiques et<br>des profils de fonctions, y compris le module CSA (set d'analyse<br>des compétences), afin d'impliquer chaque partie au processus de<br>définition des profils appropriés. |
| Info administrateur<br>(recommandé pour le<br>propriétaire de contrat)                       | Permet de contrôler le nombre de candidats ou d'analyses pour une période donnée.                                                                                                    |
| Informations RH (édition<br>Enterprise seulement, et<br>experts TMA certifiés<br>uniquement) | Fournit des classements et au benchmarking des analyses sur la base des données collectées dans le portail dédié.                                                                                                    |
| E-Book<br>(Recommandé pour les<br>cadres et cadres supérieurs,<br>sans frais)                | Donne accès au manuel pratique « Du talent à la performance »,<br>en différentes langues.                                                                                                    |
| TMA Job Finder                                                                               |                                                                                                    |

## Admin candidats : Modifier candidat

| Modifier Le(S) Candidat(S) (Rechercher Avec (Une Partie Du) Patronyme)                                   |                       |                 |                      |                  |  |  |  |
|----------------------------------------------------------------------------------------------------|-----------------------|-----------------|----------------------|------------------|--|--|--|
| nom patronymique   email   organisation   date   Cadre dirigeant   Profil de compétences   liste entière |                       |                 |                      |                  |  |  |  |
|                                                                                                    | Sélectionner une p    | personne        | •                    |                  |  |  |  |
| Indique 10 💌 entré                                                                                       | es par page           |                 | Recherche rapide     |                  |  |  |  |
| Nom 🗘                                                                                                    | Profil de compétences | Cadre dirigeant | Organisation \$      | 0                |  |  |  |
| Durand, Paul 786                                                                                         | -                     | -               | SME                  | ÷2 C 🖬           |  |  |  |
| Nom                                                                                                    | Profil de compétences | Cadre dirigeant | Organisation         |                  |  |  |  |
| Entrée de 1 à 1 sur 1 entrée(s)                                                                          |                       |                 | Première Précédent 1 | Suivant Dernière |  |  |  |

Pour trouver un groupe spécifique de candidats, cliquez sur les filtres de recherche : organisation, date, cadre dirigeant ou profil de compétences. Vous trouverez alors le cluster approprié, lequel peut être sélectionné avec la barre de déroulement.

Pour trouver un candidat spécifique, vous pouvez entrer le nom ou le courriel du candidat dans le filtre de recherche ouverte. Comme vous le voyez dans le visuel ci-dessus, une sélection limitée sera présentée. Pour ouvrir une nouvelle fenêtre, cliquez sur le nom ou appuyez sur Entrer (voir ci-dessous).

## <u>lcônes</u>

Lier les évaluateurs au candidat (option avancée pour un Feed-back 360 degrés).

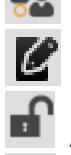

Modifier les données candidat

Activer ou désactiver les droits d'accès au candidat

Supprimer le candidat (accessible aux administrateurs système uniquement)

Les données candidat peuvent être modifiées de différentes façons :

Placez le curseur sur le nom du candidat et cliquez pour modifier ou cliquez sur l'icône 🧖 de la

première colonne, ou l'icône de la dernière colonne. Ceci permet d'ouvrir une nouvelle fenêtre où vous pouvez modifier les données de connexion, les données personnelles, les informations générales et les droits d'utilisateurs (si vous possédez le statut d'administrateur).

Si vous souhaitez simplement modifier le profil de compétence ou le manager, placez votre curseur sur le nom de profil pertinent ou celui du manager et cliquez pour modifier. Vous pouvez aussi utiliser l'icône

Dans la dernière colonne, vous trouverez deux icônes qui méritent de plus amples explications :

Lier les évaluateurs au candidat, une option avancée par défaut TMA 360 degrés. Elle permet de prérégler les fournisseurs de feed-back liés spécifiquement au candidat. Cette option n'est intéressante que dans la mesure où votre politique en matière de feed-back 360 degrés exclut la possibilité que le candidat invite et sélectionne lui-même ses fournisseurs de feed-back.

Activez ou désactivez les droits d'accès au candidat. Cette option est valable lorsque le candidat n'a (temporairement) pas accès au portail dans le but d'effectuer des analyses ou si les droits d'utilisateurs avancés sont (temporairement) suspendus.

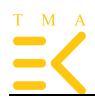

## Démarrer Analyses

| Filtre candidat                                                                                                    |                                                    |             |                 |            |
|----------------------------------------------------------------------------------------------------|----------------------------------------------------|-------------|-----------------|------------|
| vous pouvez combiner plusieurs                                                                                                    | champs dans le filtre                              | candidat    |                 | 👗 Ajouter  |
| Organisation <b>v</b>                                                                                                    | Fonction                                           | •           | Code            | T          |
| Cadre dirigeant 🔻                                                                                                    | Profil de compéten                                 | ces associé |                 | •          |
| Recherche par prénom ou patro                                                                                                    | nyme                                               |             |                 |            |
| Sélectionnez le(s) candid                                                                                                    | at(s) soubaité()                                   | s) et dénla | cez-le(s) sur l | a droite : |
| Utilisez le filtre candidat                                                                                                    |                                                    | sy et depit |                 |            |
|                                                                                                    | ~<br>~                                             |             |                 | ~          |
| Code batch                                                                                                    |                                                    |             |                 | -          |
|                                                                                                    |                                                    |             |                 |            |
| Date de début et de fin                                                                                                    |                                                    |             |                 |            |
| 13-06-2014 t/m 13-07-2014                                                                                                    |                                                    |             |                 |            |
| Sélectionnez les analyses<br>Analyse TMA des Talents (Co<br>Entretien préliminaire (Codes<br>Analyse des aptitudes (Codes<br>Analyses des Compétences (fr                                                                                                    | de: TMA)<br>INT)<br>CAPA)<br>eedback 360°ou 90     | •)          |                 |            |
| Propriétaires du compte                                                                                                    | rendu                                              |             |                 |            |
| Remijn, Anniek (info@groupehuma<br>Remijn, Anniek (aremijn@humanm<br>Remijn, Anniek (info@humanmobil<br>techsupport, tma (tmatechsupport)<br>test, Test formation (haussmann.s<br>TMA, Admin (info@ehrmvision.nl)<br>van der Wal, Philippe (philippevand<br>Wal, Philippe van der (pvanderwal@ | nmot<br>obility<br>ity.n(<br>ec@:<br>genva<br>ghum |             |                 | *          |
| Options                                                                                                    |                                                    |             |                 | -          |
| Message facultatif dans l'email:                                                                                                    |                                                    |             |                 |            |
| Démarrer Aperçu d'email                                                                                                    |                                                    |             |                 |            |

### Fonctionnalités :

#### Ajouter un candidat

L'icône **M** permet d'ajouter un candidat par le biais d'un raccourci vers l'Admin candidat. Une fois le candidat ajouté, vous revenez automatiquement à la page de démarrage des analyses. **Sélection d'analyses** 

Cette option vous permet de sélectionner plus d'une analyse pour un candidat ou groupe de candidats, avec des options avancées spécifiques.

Message optionnel dans l'e-mail et l'aperçu d'e-mail

En plus d'envoyer un e-mail d'invitation par défaut, vous avez la possibilité d'ajouter des instructions personnalisées et / ou spécifiques. Le bouton d'aperçu d'e-mail, vous pouvez vérifier l'invitation.

#### Démarrer une analyse

| Sélectionnez les analyses           |  |
|-------------------------------------|--|
| Analyse TMA des Talents (Code: TMA) |  |
| 170 questions                       |  |
| Compte rendu de compétences         |  |
| Options avancées                    |  |

Dans le cas où un profil de compétences a été compilé et si les experts TMA requièrent une adéquation des compétences sous forme de rapport expert individuel, cochez l'option Analyses des compétences. Un menu déroulant vous permettant de sélectionner les profils appropriés s'affiche.

L'Entretien préliminaire est une option par défaut. Si vous la cochez, le candidat devra répondre à 5 questions ouvertes concernant sa carrière. Ces 5 questions d'ordre général sont recommandées pour tous les assessments. Pour obtenir un aperçu, modifier ou ajouter 5 questions ou plus, allez dans le menu Expert Admin (option portail enterprise uniquement). Nous recommandons aux professionnels TMA certifiés de prendre la responsabilité de changer les questions des entretiens préliminaires.

#### Analyse des aptitudes (CAPA)

| Analyse des aptitudes (Code: CAPA)                          |  |
|-------------------------------------------------------------|--|
| Compréhension logique imagée                                |  |
| Compréhension logique numérique                             |  |
| Compréhension logique verbale                               |  |
| Contrôler                                                   |  |
| Aptitude numérique                                          |  |
| Compréhension technique                                     |  |
| <ul> <li>Niveau supérieur O Niveau intermédiaire</li> </ul> |  |
| Options avancées                                            |  |

Pour initier une analyse CAPA, vous devez sélectionnent les domaines spécifiques ainsi que le niveau. Nous recommandons par défaut Compréhension logique imagée, numérique, verbale et contrôle. L'Aptitude numérique et la Compréhension technique s'appliquent uniquement aux profils de fonction.

Veuillez noter que cette évaluation devrait être conduite sous observation contrôlée.

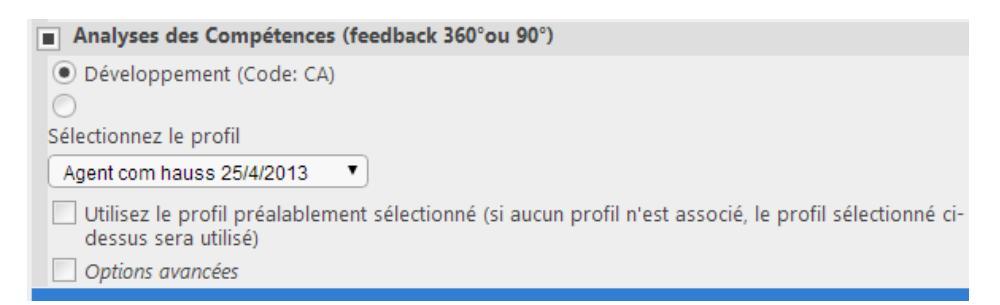

Différentes options par défaut sont proposées pour les analyses de compétences. Le processus le plus fréquent et le plus recommandé est celui où il « suffit » de sélectionner un profil pertinent pour ce processus. Le candidat recevra alors une invitation à sélectionner ses fournisseurs de feedback et à effectuer lui-même le questionnaire 360. Ceci permet au candidat de surveiller la procédure de feedback et de renvoyer un e-mail de rappel. Veuillez noter que le feed-back en soi reste anonyme.

Cochez l'option « utilisez le profil préalablement sélectionné » si vous avez conçu un profil dans le module Candidat Admin. Ceci permet de démarrer un feed-back 360 pour un groupe de personnes aux profils différents.

#### **Options avancées :**

Cochez l'option qui ouvrira une fenêtre supplémentaire vous informant des paramètres par défaut et vous permettant de sélectionner un processus différent. Si vous cochez l'option « Envoyer aux évaluateurs préalablement associés », les candidats ne pourront pas sélectionner eux-mêmes les évaluateurs. Indispensable pour cette option : les évaluateurs ont préalablement été reliés dans le module Admin candidats par l'administrateur. Une fois l'analyse lancée, l'administrateur peut vérifier et modifier le processus, et ajouter/supprimer les évaluateurs présélectionnés à l'aide du module Process Admin.

N'hésitez pas à contacter votre gestionnaire de compte TMA avant d'introduire ou de mettre en route un processus de compétences. En plus de vous guider, nous pouvons vous fournir également une introduction, un processus et les meilleures pratiques en tant que service de support.

| Analyses des Compétences (feedback 360°ou 90°)                                                                                 |
|----------------------------------------------------------------------------------------------------|
| <ul> <li>Développement (Code: CA)</li> </ul>                                                                                   |
| Sélectionnez le profil                                                                                                    |
| Agent com hauss 25/4/2013                                                                                                    |
| Utilisez le profil préalablement sélectionné (si aucun profil n'est associé, le profil sélectionné ci-<br>dessus sera utilisé) |
| Options avancées                                                                                                    |
| ○ Feedback 0°                                                                                                    |
| ○ Feedback 90°                                                                                                    |
| ● Feedback 360°                                                                                                    |
| Anonyme                                                                                                    |
| Non anonyme                                                                                                    |
| Faites en sorte que le cadre dirigeant soit propriétaire du compte rendu de cette analyse                                      |
| Faites en sorte que la personne centrale soit propriétaire du compte rendu de cette analyse                                    |
| La personne centrale peut gérer elle-même ses donneurs de feedback.                                                            |
| Envoyez vers les donneurs de feedback préalablement associés.                                                                  |
|                                                                                                    |

## Admin processus : Détails autres

| Liste Entière (Détails Des Autres Analyses (TMA/JIA-H/JIA-M/CB5/CAPA)) 🔞       |    |                  |               |      |     |  |
|--------------------------------------------------------------------------------|----|------------------|---------------|------|-----|--|
| nom patronymique   email   code du batch   organisation   date   liste entière |    |                  |               |      |     |  |
| Indique 10 🔻 entrées par page                                                  |    |                  | Recherche rap | ide  |     |  |
| Nom                                                                            | \$ | Type d'analyse ^ | Date de fin ≎ | état | ≎ ⑦ |  |
| Dubois, Marc                                                                   | 42 | САРА             | 05-04-2012    | v    |     |  |
| Durand, Paul                                                                   | 27 | САРА             | 05-04-2012    | v    |     |  |
| Durand, Paul                                                                   | 23 | САРА             | 05-04-2012    | v    |     |  |

# lcônes

Cliquez sur cette icône. Une fenêtre s'ouvre, depuis laquelle vous avez accès à l'état du processus. Vous pouvez alors ajouter / supprimer les propriétaires de rapport, modifier la date de début et de fin, la langue, etc.

Cliquez sur cette icône pour générer un rappel par e-mail des données et du lien vers l'analyse. Deux options vous sont proposées : envoyer un rappel au candidat (1è icône) ou à vous-même (2è icône). Lorsque votre curseur passe sur l'icône, un petit bouton d'information s'allume indiquant l'envoi au candidat et à vous-même.

8 Supprin

Supprimer le processus (administrateurs système uniquement)

## Admin processus ; détails 360°

| Liste Entière (Détails Des Analyses 360°, 90° & 0°)                            |                                     |                      |               |                          |     |  |  |
|--------------------------------------------------------------------------------|-------------------------------------|----------------------|---------------|--------------------------|-----|--|--|
| nom patronymique   email   code du batch   organisation   date   liste entière |                                     |                      |               |                          |     |  |  |
| Indique 10   entrées par page Recherche rapide                                 |                                     |                      |               |                          |     |  |  |
| Nom                                                                            | <ul> <li>Type d'analyse≎</li> </ul> | état 🗘               | Date de fin ≎ | Date du compte<br>¢rendu | •   |  |  |
| aa, aa                                                                         | 46 360                              | CP: X FB: 0/0        | 26-05-2013    |                          | C . |  |  |
| Dubois, Marc                                                                   | 38 90                               | CP: V FB: 1/1        | 17-03-2010    | 23-04-2013               | Ľ . |  |  |
| Dubois, Marc                                                                   | 44 360                              | CP: <b>V</b> FB: 0/0 | 07-04-2012    | 15-10-2013               | ľ . |  |  |
| Dupont, Michel                                                                 | 33 360                              | CP: V FB: 4/5        | 21-12-2008    | 08-06-2009               | ľ . |  |  |
| Dupont, Michel                                                                 | 43 360                              | CP: V FB: 0/1        | 07-04-2012    | 26-03-2013               | ľ . |  |  |
| Durand, Paul                                                                   | 35 360                              | CP: V FB: 5/5        | 17-03-2008    | 28-03-2013               | ľ . |  |  |
| Durand, Paul                                                                   | 36 360                              | CP: V FB: 5/5        | 17-03-2009    | 04-03-2010               | Ľ . |  |  |
| Durand, Paul                                                                   | 37 360                              | CP: V FB: 5/5        | 17-03-2010    | 27-11-2013               | Ľ . |  |  |
| Durand, Paul                                                                   | 40 360                              | CP: <b>V</b> FB: 4/4 | 07-04-2012    | 18-04-2014               | Ľ . |  |  |
| klutz, pascal                                                                  | 47 360                              | CP: X FB: 0/0        | 26-05-2013    | -                        | Ľ . |  |  |
| Nom                                                                            | Type d'analyse                      | état                 | Date de fin   | Date du compte<br>rendu  |     |  |  |
| Entrée de 1 à 10 sur 16 entrée(s) Première Précédent 1 2 Suivant Dernière      |                                     |                      |               |                          |     |  |  |

# lcône

Cette icône ouvre une nouvelle fenêtre où vous pouvez modifier et contrôler l'état des processus 360°, 90°, 0°. Vous avez alors la possibilité d'ajouter/supprimer des propriétaires de comptes-rendus, de modifier la date de l'analyse, la langue, les rôles des évaluateurs, etc.

🔁 Cliquez sur cette icône pour accéder aux évaluateurs du processus.

Supprimez le processus (applicable uniquement aux administrateurs de système).

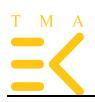

## **Rapports : par candidat**

| Liste Entière (Candidat ) 🕐                                                                                                   |               |
|----------------------------------------------------------------------------------------------------|---------------|
| nom patronymique   email   organisation   date   Cadre dirigeant   Profil de compétences                                      | liste entière |
| Indique 10 • entrées par page Recherche rapide duboi                                                                          |               |
| Nom CAPA,JIA-h,TMA, 360, 90                                                                                                   | (?)           |
| Dubois, Gerard 1100                                                                                                    |               |
| Dubois, Damien 1020 TMA                                                                                                    | B             |
| Nom         Entrée de 1 à 3 sur 3 entrée(s) (filtré par 658 entrée(s))         Première       Précédent       1       Suivant | Dernière      |

L'interface améliorée offre un aperçu direct des différentes évaluations proposées aux candidats, y compris un filtre de recherche rapide.

## lcône

Cliquez sur cette icône pour ouvrir la fenêtre ci-dessous, laquelle propose deux options différentes :

| COMPTES RENDUS PAR CANDIDAT                             |       |   |
|---------------------------------------------------------|-------|---|
| french × v Durand, Paul                                 |       | 0 |
| <ul> <li>Analyse TMA des Talents (Code: TMA)</li> </ul> |       |   |
| TMA (TMA 170)                                           | ± 🕹 🖌 |   |

## lcônes

Cliquez sur cette icône pour télécharger les rapports. Une liste déroulante s'affiche, où vous pouvez sélectionner la langue du rapport et le type de rapport que vous souhaitez télécharger (candidat & expert)

Réinitialiser et envoyer par e-mail. Lorsqu'un rapport a été modifié par un professionnel TMA certifié, et que vous souhaitez récupérer le rapport d'origine, appuyez sur cette icône. Le rapport est alors automatiquement renvoyé au propriétaire du rapport. Notez toutefois que les données modifiées seront effacées et qu'elles ne sont pas récupérables.

Modifier le propriétaire du rapport ; Cette icône vous permet d'assigner un nouveau propriétaire de rapport pour les rapports TMA.

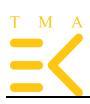

Modifier le rapport candidat ; Cette icône ouvre une nouvelle fenêtre où vous pouvez changer les textes automatiques dans le rapport TMA et ajouter une conclusion / un conseil de management.

| - | OWFTES RENDOS                                                |    | 0  |
|---|--------------------------------------------------------------|----|----|
|   | 1. Télécharger le compte rendu TMA de base                   |    |    |
|   | 2. Télécharger le compte rendu de synthèse de la TMA de base |    |    |
|   | 3. Télécharger le compte rendu expert                        |    |    |
|   | 4. Compte rendu candidat modifié                             | ±. | C. |
|   | 5. Compte rendu de synthèse modifie                          | -  |    |
|   | 6. Concordance/Apparlement de talents                        | -  |    |
|   | 7. Concordance/Appariement de competences                    |    |    |
|   | 6. Indication du potentiel                                   |    |    |
|   | Comptementation de performance                               |    |    |
|   | 11. Deseanant talente et compétences                         |    |    |
|   | The Passeport talents of competences                         |    |    |
|   |                                                              |    |    |
|   | Relevé fermer                                                |    |    |
|   |                                                              |    |    |
|   | Relevé fermer                                                |    |    |

La Méthode TMA est garante de l'amélioration de la contribution et de la valeur ajoutée des talents individuels. L'objectif de notre approche, de nos produits, services et innovations et de notre marque est de donner aux professionnels le courage de s'approprier les talents illimités de leur capital humain.

N'hésitez pas à contacter notre gestionnaire de compte TMA pour toute question et assistance avec le portail.